## 开发前的准备

## 创建支付应用

登录支付宝开放平台,创建新的应用。依次点击"创建应用"-->"网页&移动应用"-->"支付接入",根据页面提示,补充完整所需信息。

| * 应用名称: | 不超过32个字符, <b>查看命名规范</b>                                       |  |
|---------|---------------------------------------------------------------|--|
| * 应用图标: | 示意图<br>上传图片<br>请上传应用高清图片,支持.jpg .jpeg .png格式,建议320*320像素,小于3M |  |
| 应用类型:   | ● 网页应用 ○ 移动应用                                                 |  |
| 网址url:  | 例: https://www.example.com/main或http://www.example.com/main   |  |
| 应用简介:   |                                                               |  |
|         | 确认创建<br>https://bl                                            |  |

添加支付能力

| 能力列表   | 解决方案列表      |                                                                    |            |       |
|--------|-------------|--------------------------------------------------------------------|------------|-------|
| + 添加能力 | 您已经添加 2 项能力 |                                                                    |            |       |
| () 能力名 | 名称          | 能力介绍                                                               | 是否需要签<br>约 | 状态    |
| 一 电脑网  | 刚站支付        | 用户通过支付宝 PC 网站收银台完成支付,交易<br>款项直接汇入商户支付宝账户,实时到账。                     | 需签约        | ● 已生效 |
| □ 第三方  | 5应用授权       | 第三方系统服务商(ISV)在代商户发起接口调用<br>前需先获得商户的授权,该能力包含获取商户授<br>权、查询商户授权信息等功能。 | 否          | • 已生效 |

## 生成公钥证书

使用阿里支持提供的公钥证书在线生成工具生成公钥证书。

密钥 长度推荐选择RAS2,密钥格式分为JAVA适用和非JAVA适用两种,本文中使用的PHP,所以选择了非JAVA适用。

| 在线加密 |   | 首页 / <b>生成密钥</b> |                                  |    |
|------|---|------------------|----------------------------------|----|
| 密钥工具 | ^ | 生成密钥             |                                  |    |
| 生成密钥 |   |                  |                                  |    |
| 签名   |   | 密钥长度:            | ● RSA2 ○ RSA(不推荐)                |    |
| 同步验签 |   | 密钥格式:            | ○ PKCS8(JAVA适用) ● PKCS1(非JAVA适用) |    |
| 异步验签 |   |                  | 生成密钥 保存密钥 生成CSR                  | 上传 |
| 格式转换 |   | 应用私钥:            |                                  |    |
| 密钥匹配 |   |                  |                                  |    |

点击"生成CSR"按钮,会弹出新的窗口用来填写创建证书文件所需的信息。点击"生成CSR并保存"按钮,会自动下载一个压缩包文件,这其中包含了三个文 **应用私钥**和**CSR文件**。

|     | 首页 / <b>生成密钥</b> |                    |                     |                        |  |  |
|-----|------------------|--------------------|---------------------|------------------------|--|--|
| ^   | 生成CSR            | 生成CSR              |                     |                        |  |  |
|     | * 密钥长度: 💿 R      | SA2                | * 密钥格式 : 🔵 PKC      | S8(JAVA适用) 🧿 PKCS1(非JA |  |  |
|     | * 公司:            |                    | * 部门:               |                        |  |  |
|     | * 国家:            |                    | * 省份:               |                        |  |  |
|     | * 城市:            |                    | * 域名:               |                        |  |  |
|     |                  | 生成CSR              | 生成CSR并保存            | 重置                     |  |  |
|     | 请占击[牛成CSR        | 1拚卻牛成CSR内容         |                     |                        |  |  |
| 至此, | 离证书生成还有一步之遥      | 。回到支付宝开放平台,并进入刚刚创建 | 的支付应用,点击左侧的"应用信息"菜单 | ,设置接口加签方式。             |  |  |
|     | ■ 概览             |                    | (1) 使用支付宝的部分功       | 能丽,需要无设置应用圿垷,          |  |  |
| 88  | 应用信息             | Л                  | 长信息                 |                        |  |  |

接口加签方式:

已设置

设置/查看

▣ 消息服务

在这里选择**公钥证书**,并上传刚刚通过加密工具生成的CSR文件。

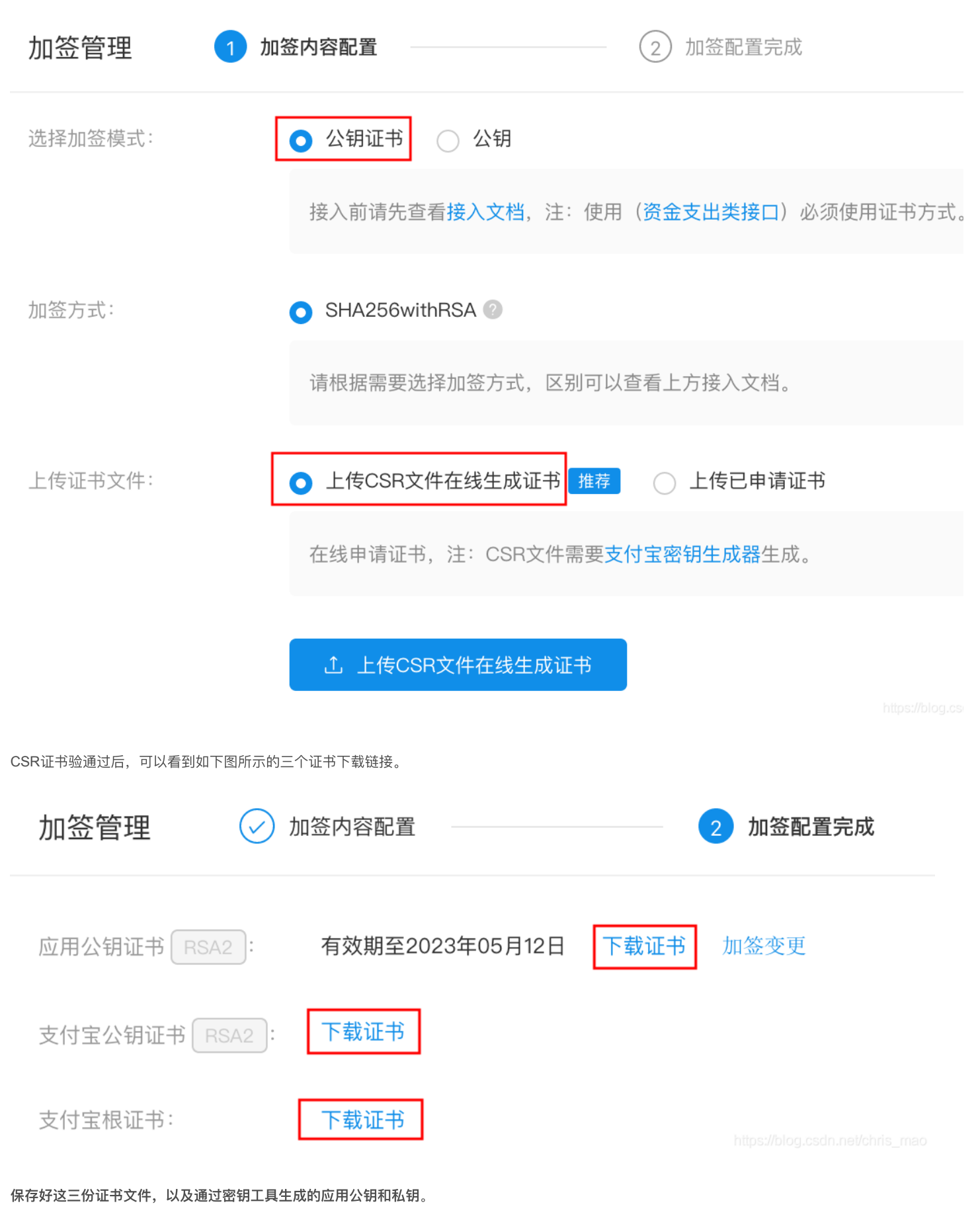

## 验证密钥证书是否匹配

通常情况下是可以跳过这一步的。在测试阶段如果遇到类似错误提示密钥不匹配时,可以按照支付宝官方文档指导来验证密钥证书是否匹配。